自己动手解决Vista系统六个常见问题 PDF转换可能丢失图片 或格式,建议阅读原文

https://www.100test.com/kao\_ti2020/263/2021\_2022\_\_E8\_87\_AA\_\_ E5 B7 B1 E5 8A A8 E6 c100 263688.htm vista虽然做了很多 改进,但仍然免不了出问题,下面我们就谈一谈Vista常见问 题的解决方法。 一、无法引导 无法引导是比较常见也比较严 重的故障,以前在XP下,这种故障都是需要用户手动修复的 。而在 Vista下,你只需要通过光盘启动机器进入故障恢复控 制台,然后输入fixboot命令,Vista便会自动检测启动故障, 并自动利用BCDMD命令进行修复。这对普通用户是极大的帮 助,值得称道。二、侧边栏天气无法显示中文版的Windows Vista中,"天气"侧边栏工具在默认情况下是无法使用的。 其原因是因为区域设置不正确,可以按以下步骤修复。1、 打开"控制面板 时钟、语言和区域 区域和语言选项"2 、将"当前格式"设置为"英语(美国)"3、转到"位置"页 ,将"当前位置"设置为"美国"4、转到"管理",单击" 更改系统区域设置",设置为"英语(美国)"5、重新启动计 算机。 6、单击天气小工具右上角的设置按钮, 在"当前位 置"文本框中使用汉语拼音输入你要查找的城市名称,如北 京可输入"Beijing",即可查看相应城市的天气了。不过, 将区域设置为美国以后,有些软件可能会无法正常显示中文 ,好在听说微软已经在Windows Update中修复这个问题了。 三、截图花屏很多时候你会发现, Vista本身显示没问题, 但 无论是用Print Screen键,还是其他截图工具,所得的图中会 有一部分花屏,有时是一条,有时是一块。这主要是Vista自 带的显卡驱动程序不完善所造成的,解决方法是下载并安装

最新版的显卡驱动,一般都能迎刃而解。 四、 盘符错乱 盘符 错乱从Win95时代便经常发生,这一次Vista更严重了。如果 你是从光盘安装的 Vista, 那系统就会把它所在分区设为C区 ,然后再根据管理来排列其他分区。要解决Vista的盘符错乱 可不容易,需要先在磁盘管理中手动制定盘符,然后再重新 升级安装一次系统。具体步骤如下: 1、进入"控制面板 管理工具 计算机管理 磁盘管理",然后将错乱的盘符一 个个设为你想要的样子。2、重启Vista,此时你会收到很多 出错提示,而且进不了桌面。按"Win R"组合键启动"运行 "框,然后点"浏览",找到你Vista安装光盘下的Setup.exe , 点"确定"启动Vista安装程序。 3、当安装程序要你选择 升级还是全新安装的时候,一定要选全新安装,这样装好以 后,Vista就不会乱改你的盘符了。旧的Vista会被安装程序自 动备份到一个Windows.old目录里,尽管删掉即可。 五、使 用QQ蓝屏 2007版之前的QQ是无法在Vista下正常使用的,一 运行就会蓝屏,这是由于所采用的键盘输入加密控件使用了 底层的驱动技术,与Windows Vista不兼容。 解决方法:首先 关闭QQ,然后进入QQ的安装目录,并删除npkcrypt.sys、 npkcrypt.vxd和npkcusb.sys三个文件,就可以启动QQ了。不过 由于键盘加密控件的相关文件已被删除,因此QQ会提示你的 机器可能中了木马病毒,不用理他,直接使用软键盘输入密 码登录即可。 六、找回消失的"运行"对话框 在默认情况下 , Vista的开始菜单的底部是没有那个熟悉的"运行"命令的 ,这会给某些较高级的操作带来不便。我们可以通过下面的 两种办法来调出"运行"对话框。1、通过"Win R"组合键 ,即可打开"运行"对话框,这一招我们在第四个问题里已

经用过。2、在开始菜单上点右键,选"属性",进入开始 菜单属性设置界面,单击底部的"自定义"按钮,在下面的 列表框中找到"显示运行"并勾选,然后点"确认"退出, 即可发现"运行"命令又重新出现在开始菜单的底部了。 100Test下载频道开通,各类考试题目直接下载。详细请访问 www.100test.com